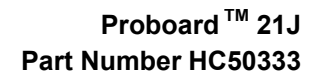

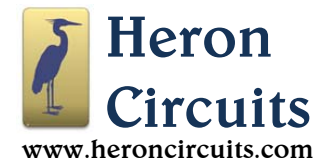

# Summary

Proboard 21J systems are Arduino<sup>1</sup> compatible circuit boards based on Microchip's SAMD21 microcontroller. The design provides direct breadboard pin access for all functions of the SAMD21 ARM Cortex processor and supports easy interfacing with external devices.

21Js are ideal to use in educational or hobby electronics projects, or can be used as components in professional battery powered devices such as test instruments. Software functions include an ability to disconnect power from the onboard power indicator LED and the addressable RGB LED when used in ultra-low-power portable applications.

See the Programming section for a quick start guide showing how to program a 21J using Arduino sketches, or for how to use CircuitPython.

Features of the Proboard21J:

- ATSAMD21J18A microcontroller
- USB Flashing Format (UF2) bootloader preinstalled
- Quartz crystal timing, ±20 parts per million accuracy
- 10 pin Serial Wire Debug (SWD) connector
- SWD connections accessible via breadboard pins
- USB-C connection for device programming
- Onboard 4MB SPI flash memory for use as a mini hard disk while running CircuitPython
- An onboard addressable RGB LED
- Fully compatible with the Arduino<sup>1</sup> Integrated Development Environment (IDE)
- 20 digital I/O pins, 6 analog inputs, 12 PWM outputs
- Onboard +3.3 VDC voltage regulator accepts +5VDC to12VDC input
- 256KB flash memory 8K used for bootloader
- Dimensions: 46.99mm x 12.19mm (1.85in x 0.48in)
- Weight: 4.7g

# Contents

#### Pinouts ......2 1 2. Schematic ......4 Signal Descriptions......5 3. Powering Proboard 21J.....5 4. Connecting an SD Card ......6 5. Programming......7 6. 7. Updating the UF2 Bootloader......9 8. Installing CircuitPython......10 9. Low Power Applications ......12

# **Figures**

| Figure 1  | P1 Header Pins                     | 2 |
|-----------|------------------------------------|---|
| Figure 2  | J1 USB-C Interface                 | 3 |
| Figure 3  | J2 SWD Interface                   | 3 |
| Figure 4  | Proboard 21J Schematic             | 4 |
| Figure 5  | Installing a micro SD Card Adapter | 6 |
| Figure 6  | Pins for a micro SD Card Adapter   | 6 |
| Figure 7  | Downloading the Arduino IDE        | 7 |
| Figure 8  | CIRCUITPY Initial Files1           | 0 |
| Figure 9  | Example Python Scripts1            | 1 |
| Figure 10 | Disconnecting LED Power1           | 2 |

# **Tables**

 Table 1 Header Pins
 5

Note #1: The name "Arduino" is a trademark of the Arduino Company. "Proboard" is a trademark of Heron Circuits, LLC.

Note #2: Heron Circuits, LLC is not affiliated with the Arduino Company, Adafruit, OSEPP or SparkFun, but we recommend their products.

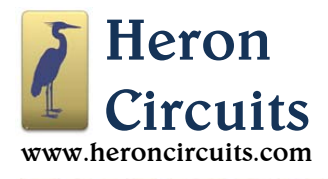

## 1. Pinouts

Figures 1-3 are pinout diagrams for P1 (36 header pin plug), J1 (USB-C jack) and J2 (SWD jack).

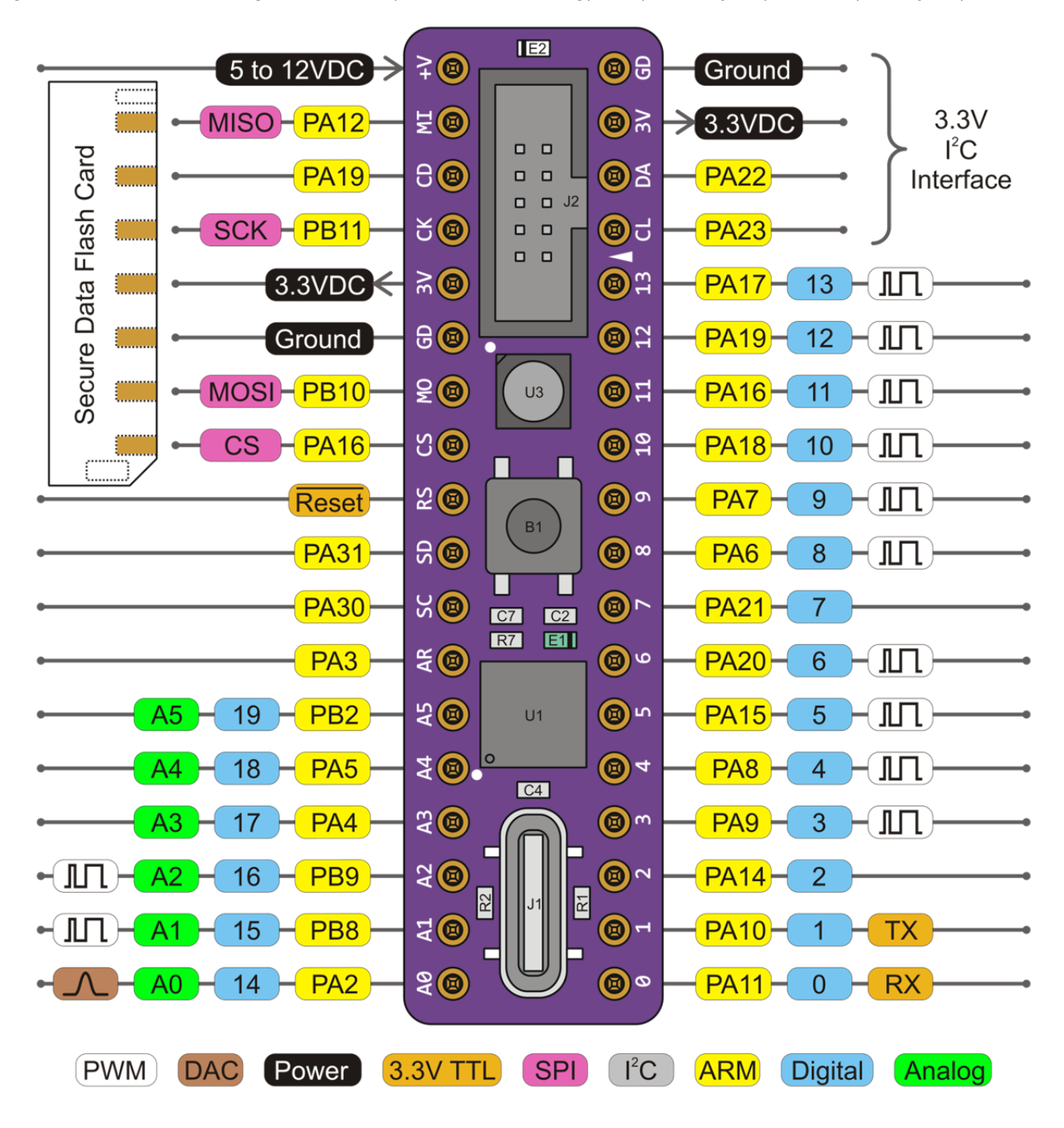

Figure 1 P1 Header Pins

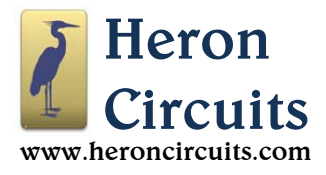

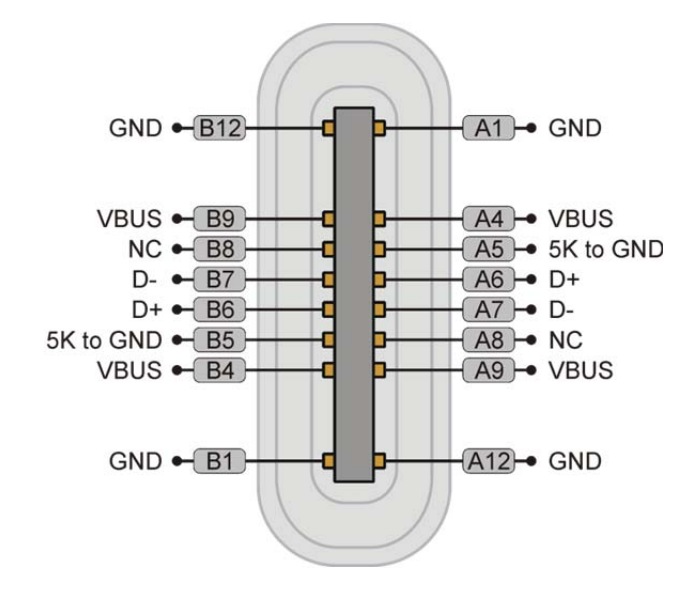

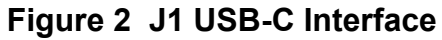

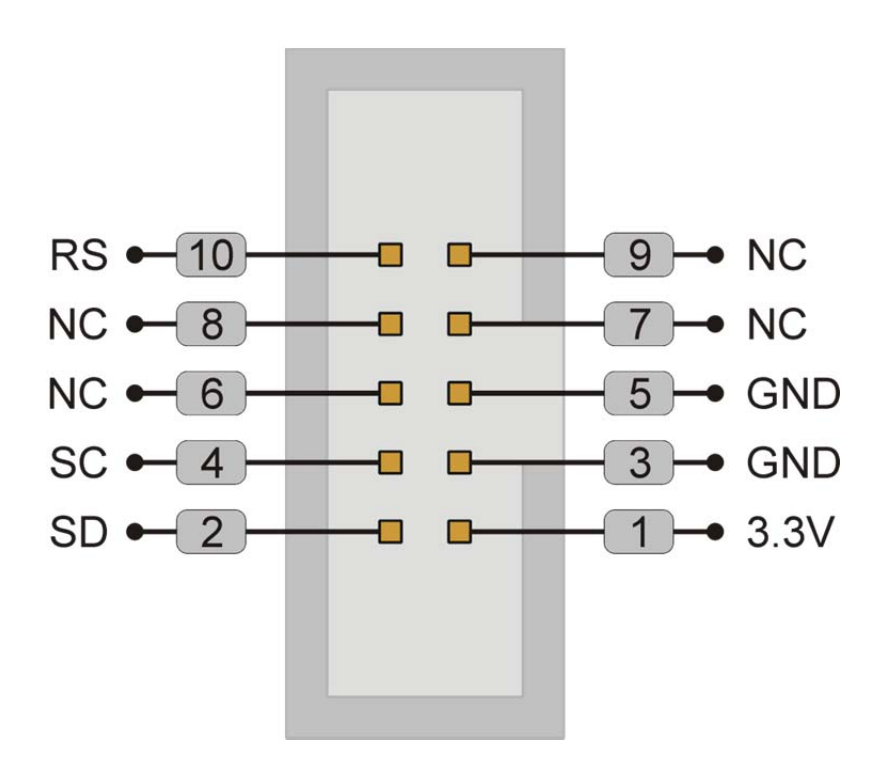

Figure 3 J2 SWD Interface

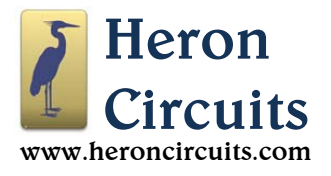

## 2. Schematic

| U1                                                                                                    |                                                                                                    |                                                                                                    |                                                                                                    |                                                                                                    |                                                                                                    |                                                                                                    |
|----------------------------------------------------------------------------------------------------|----------------------------------------------------------------------------------------------------|----------------------------------------------------------------------------------------------------|----------------------------------------------------------------------------------------------------|----------------------------------------------------------------------------------------------------|----------------------------------------------------------------------------------------------------|----------------------------------------------------------------------------------------------------|
| A1       —O       PB02       A2       —O       PB01         B1       —O       PA00       B2       —O       PB00         C1       —O       PA01       C2       —O       PB03         D1       —O       GNDANA       D2       —O       PB04         E1       —O       VDDANA       E2       —O       PB08         F1       —O       PA04       F2       —O       PA05         G1       —O       PA07       G2       —O       PA06         H1       —O       PA08       H2       —O       PA09                                                                                                    | A3 — VDDIN<br>B3 — PB31<br>C3 — PA02<br>D3 — PA03<br>E3 — PB07<br>F3 — PA10<br>G3 — PA11<br>H3 — VDDI03                                                       | A4 - O VDDCORE<br>B4 - O PA31<br>C4 - O PB30<br>D4 - O PB05<br>E4 - O PB06<br>F4 - O PB09<br>G4 - O PB10<br>H4 - O GND3 | A5 — O GND1<br>B5 — O PA30<br>C5 — O PA21<br>D5 — O PB17<br>E5 — O PB11<br>F5 — O PB12<br>G5 — O PB13<br>H5 — O PB14                                | A6       —O       PA28         B6       —O       RESET         C6       —O       PA22         D6       —O       PA20         E6       —O       PB15         F6       —O       PA12         G6       —O       PA13         H6       —O       PA14 | A7 — O PB23<br>B7 — O PA27<br>C7 — O PA23<br>D7 — O PB16<br>E7 — O PA19<br>F7 — O PA18<br>G7 — O PA16<br>H7 — O PA15 | A8 - O PB22<br>B8 - O VDDI01<br>C8 - O GND2<br>D8 - O PA25<br>E8 - O PA24<br>F8 - O PA17<br>G8 - O VDDI02<br>H8 - O GND4 |
| ATSAMD21J18A                                                                                                    | Disconnect<br>Power<br>Indicator<br>U2:A<br>U2:A<br>R4<br>2.2M<br>P<br>T<br>T<br>T<br>T<br>T<br>T<br>T<br>T<br>T<br>T<br>T<br>T<br>T<br>T<br>T<br>T<br>T<br>T | PB13<br>PB13<br>F<br>Power<br>+3.3V<br>+3.3V<br>C2<br>22UF                                                              | Disconnect<br>Addressable<br>RGB LED<br>U2:B<br>U2:B<br>G<br>G<br>G<br>C<br>C<br>C<br>C<br>C<br>C<br>C<br>C<br>C<br>C<br>C<br>C<br>C<br>C<br>C<br>C | C4                                                                                                    | R7<br>0.1 UF<br>C7<br>0.1 UF<br>C5<br>12pF<br>32.768 KHz                                                             | R9<br>10K<br>R9<br>10K<br>C6<br>12pF<br>Crystal                                                                          |
| Arti         Arti         Arti           Arti         Arti         Arti           Arti         Arti         Arti <td></td> <td>4.3.3.V<br/>(A) (A) (A) (A) (A) (A) (A) (A) (A) (A)</td> <td>J2<br/>SWD</td> <td>U1 = ATS/<br/>U2 = Tran<br/>U3 = Addr<br/>U4 = 3.3V<br/>U5 = 4MB</td> <td>AMD21J18<br/>sistor Swite<br/>essable R<br/>Regulator<br/>SPI Flash</td> <td>A<br/>ches<br/>GB LED</td> |                                                                                                    | 4.3.3.V<br>(A) (A) (A) (A) (A) (A) (A) (A) (A) (A)                                                                      | J2<br>SWD                                                                                                    | U1 = ATS/<br>U2 = Tran<br>U3 = Addr<br>U4 = 3.3V<br>U5 = 4MB                                                                                                    | AMD21J18<br>sistor Swite<br>essable R<br>Regulator<br>SPI Flash                                                      | A<br>ches<br>GB LED                                                                                                    |

Figure 4 Proboard 21J Schematic

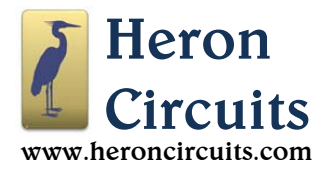

## 3. Signal Descriptions

| Table 1 | Header F | Pins |
|---------|----------|------|
|         |          |      |

| Pin Name | Description                                                                          |
|----------|--------------------------------------------------------------------------------------|
| +V       | Input into the onboard voltage regulator, +5VDC to +12VDC                            |
| 3V       | Regulated +3.3VDC output from the onboard voltage regulator                          |
| GD       | Ground pin                                                                           |
| 0        | Digital Input / Output (I/O) pin, or receive serial data (RX)                        |
| 1        | Digital I/O pin, or transmit serial data (TX)                                        |
| 2 to 13  | Digital I/O pins                                                                     |
| CL       | Serial Clock (SCL) pin for the Inter-integrated Circuit (I <sup>2</sup> C) interface |
| DA       | Serial Data (SDA) pin for the I <sup>2</sup> C interface                             |
| A0 to A5 | Combination analog or digital I/O pins, also known as digital pins 14 to 19          |
| AR       | Analog Reference                                                                     |
| SC       | Serial Wire Debug (SWD) interface Clock (CLK) pin (SWCLK)                            |
| SD       | Serial Wire Debug (SWD) interface Data Input / Output (DIO) pin (SWDIO)              |
| RS       | External input to /RESET                                                             |
| Others   | The remaining pins form an interface for connecting an SD memory card. See Figure 1. |

## 4. Powering Proboard 21J

Users have three options for supplying power.

- Connect the positive terminal of a +5VDC to +12VDC power supply to the pin marked +V, and connect the negative terminal of the power supply to either of the GD connections.
- Connect a regulated +3.3VDC power source to either of the pins marked 3V and ground. The output of the Proboard's onboard voltage regulator is protected by an internal output blocking diode. An externally applied voltage will not feed current back into the unused onboard voltage regulator. Just be certain the external source is a regulated supply that does not exceed +3.3VDC.
- The easiest option is to plug one end of a USB-C to USB-A data cable into the onboard USB-C jack, and plug the other end into the USB-A port of a PC. The Proboard 21J onboard voltage regulator will convert the +5V USB bus power into +3.3V for powering the SAMD processor.

For pins other than +V, avoid connecting any of the pins to voltages greater than +3.3VDC!

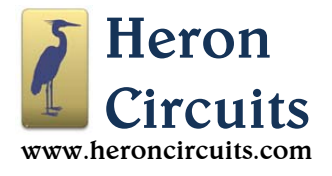

## 5. Connecting an SD Card

Use an SD card to micro SD adapter as shown in Figure 5, below. This works well for data logging. See examples in the Programming section for how to write data to SD memory cards.

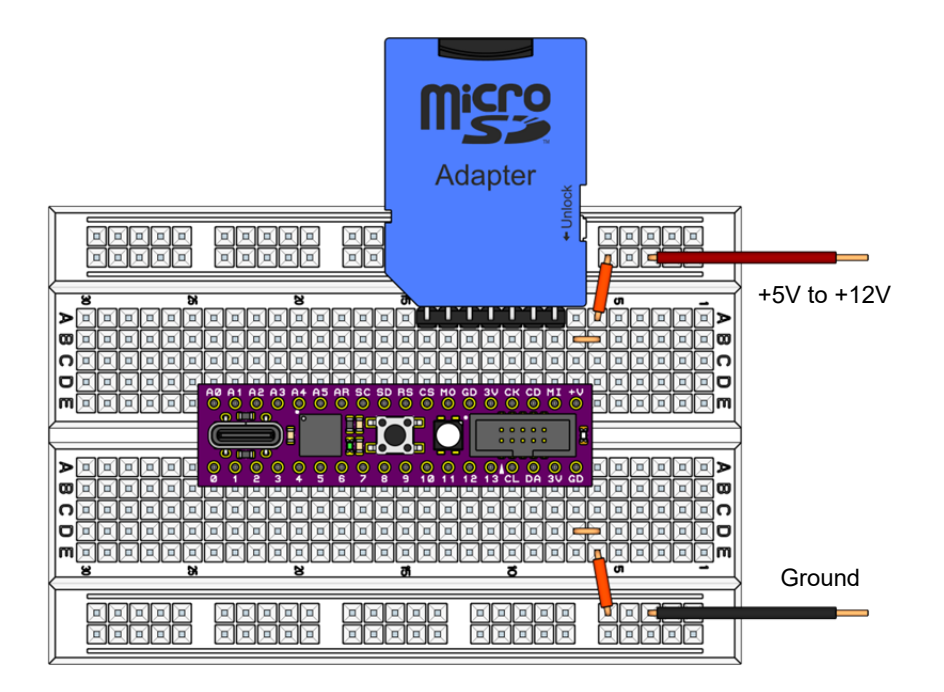

Figure 5 Installing a micro SD Card Adapter

Seven of the pads on the back of an SD card are spaced at 2.50 mm intervals. This is similar to the 0.1 inch (2.54 mm) pin spacing for a standard breadboard, so users can install an SD card as a memory module by soldering seven pins with 0.1 inch pin spacing to the back of the card. See the positioning in Figure 6. Note that pads 7 and 8 must not be shorted. Be careful not to plug any pin into the +V connection. Avoid plugging the module in backwards when installing it into the breadboard as shown in Figure 5.

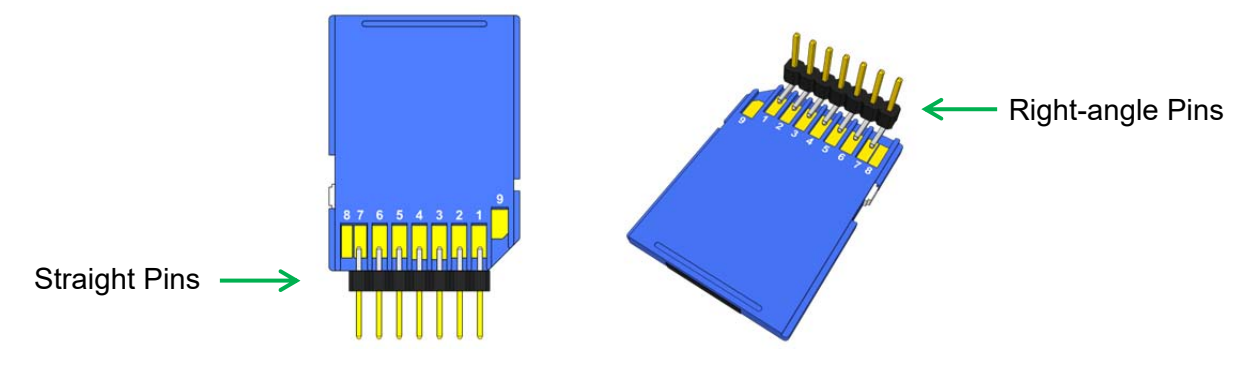

Figure 6 Pins for a micro SD Card Adapter

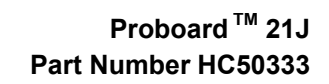

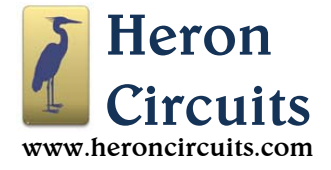

## 6. Programming

Navigate to <u>https://www.arduino.cc/en/main/software</u> where you can download the Arduino IDE to your computer. Choose the option pictured in Figure 7 if you need the Windows 10 EXE installer.

| DOWNLOAD OPTIONS                           |                 |
|--------------------------------------------|-----------------|
| Windows Win 7 and newe<br>Windows ZIP file | r ← Click here. |
| Windows app Win 8.1 or                     | 10 Get 👫        |

## Figure 7 Downloading the Arduino IDE

You will need to provide information to the Arduino IDE so it can support using all features and functions of a SAMD processor. The order of the installation steps is important.

In a later step, you will need to install "Arduino SAMD Boards (32-bits ARM Cortex-M0+)." In tests, we noticed that installing Arduino SAMD Boards can generate error messages that do not happen if a related Adafruit support package is installed first.

So, install the Adafruit support package first. Then, install the Arduino SAMD Boards package. Then, lastly, install the SAMD board files from Heron Circuits. The installation can sound complicated, but it is short and easy. Do and check off each step as listed here.

First, the Arduino IDE needs two links added to its configuration. Select "**File>Preferences**." In the text box marked "Additional Boards Manager URLs" add the following text:

https://adafruit.github.io/arduino-board-index/package\_adafruit\_index.json, https://files.heroncircuits.com/proboard-index/package\_heroncircuits\_index.json

If you already have other .json files linked in this same text box, keep them installed. Just remember to separate each Uniform Resource Locator (URL) with a comma.

Select "OK."

Choose "**Tools>Board:>Boards Manager...**" In the "**Type**" drop-down menu, select "**All**." Feed "Adafruit SAMD" into the search box. Hits will start appearing before you type all of it.

Type all of it. You will see two hits. Begin with the second item on the list.

Point to "Adafruit SAMD Boards." Click "Install."

While this installation runs, the Arduino IDE can display a warning that it ignored a script. Ignore the warning.

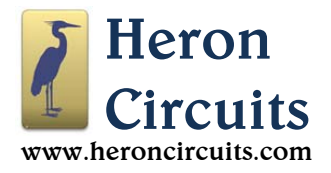

If "Adafruit SAMD Boards" is not listed, check your firewall and make sure your firewall allows the Arduino IDE full access to the internet connection so the Boards Manager can succeed.

The progress bar moves slowly, but this is normal. After the Adafruit SAMD Boards installation is done, next point to "**Arduino SAMD Boards (32-bits ARM Cortex-M0+)**." Click "**Install**." During installation, depending on preferences set in each Windows computer, the Windows operating system can interrupt several times asking for reassurances that it is OK to make changes. Click yes each time until you see a message confirming that the installation is finished. Do not click "**Close**" yet.

Next, feed "Heron Circuits" into the Boards Manager search box, and press "Enter."

Point to "Heron Circuits SAMD Boards" and click "Install."

If you also have a Proboard PB system based on the ATmega328PB microcontroller, you can optionally install Heron Circuits AVR boards support here.

Select "Close" when finished. Now, the Arduino IDE has new menu items available.

For using a Proboard 21J, select "Tools>Board:>Heron Circuits Proboard 21J.

In a moment you will choose "**Tools>Port**" for selecting the serial port. To identify the correct port number for the Proboard 21J, first unplug the Proboard 21J's USB data cable from the PC and note any serial devices already present on the "**Tools>Port**" list. Then, plug the Proboard 21J's USB cable back into the PC's USB port and double press the Proboard 21J's "/RESET" button. This makes certain the 21J is in bootloader mode. In later operations while uploading Arduino sketches, always remember to double press the reset button on the 21J to place it into bootloader mode before uploading any new sketch. This makes the com ports match up automatically.

With the USB cable reconnected, look for the extra serial port that appears on the "**Tools>Port**" menu. The new option that appears will be the one for the Proboard 21J. Other than being new, it should also have "(Heron Circuits Proboard 21J)" written beside it as part of the name. Select it.

Open the "**File>Examples>01.Basics>Blink**" sketch to test your system. Upload Blink by choosing "**Sketch>Upload**." You will see a "**Done Uploading**" message appear in the IDE status bar. The Blink sketch flashes a small white LED at the end of the board.

Please complete this part of the setup first. Confirm the Arduino IDE is fully installed and working before doing other operations such as updating the bootloader or installing CircuitPython.

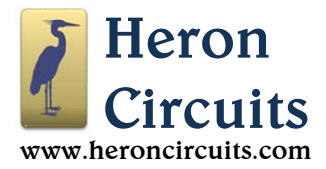

## 7. Updating the UF2 Bootloader

Each Proboard 21J is manufactured with a USB Flashing Format (UFF or UF2) bootloader resident in the lowest 8K of the processor memory. When using the Arduino IDE or CircuitPython it should never be necessary to erase the UF2 bootloader, but it can be modified in two possible ways. First, by using nothing more than a Windows PC and a USB-C data cable, the bootloader can update itself to a later version, thus providing an easy path for updates.

In the second case, it is possible to use a hardware debug probe such as a Segger J-Link to erase the UF2 bootloader. This is done if using Microchip Studio software to compile and install programs designed to take up all memory of the processor – including the bit of memory normally populated by the bootloader. Memory in the SAMD21 processor is huge, and all of its functions are accessible with a bootloader installed, so programming it without a bootloader is not covered in this datasheet. For users who need that ability, the Heron Circuits website will maintain files showing how to program a Proboard 21J in a variety of ways without a bootloader.

The preinstalled UF2 bootloader is version 3.12.0. It should perform all functions without ever needing to be replaced, but if required the newest version will always be here:

#### https://files.heroncircuits.com/archives/Newest Bootloader Proboard 21J.zip

In the file name, the under bar character ("\_") is between words. The zip file contains two formats, bin and uf2. Updating is accomplished by using the uf2 file. The process is astonishingly easy.

Simply download and open the zip archive using any unzip program. Connect the Proboard 21J to the PC using a USB-C data cable. Double press the reset button to put the Proboard into bootloader mode. In Windows File Explorer, the Proboard 21J will appear as a new virtual disk named "PROBOOT." Now, use the mouse to drag the uf2 file from the archive and drop it onto the new virtual disk name. Windows shows a progress bar indicating a file transfer. Proboard 21J reboots itself using the newest bootloader. That's it. "Drag and drop" with the mouse installs the new bootloader by using a smart phone data cable.

Before performing the update, you can check the current version number for the bootloader already installed. Double press the reset button. When the PROBOOT disk name appears in Windows File Explorer, double click on the disk name. The file inside named "INFO\_UF2.TXT" contains the version information. The files in the PROBOOT virtual disk are returned to their factory default configurations by the bootloader each time it is rebooted, so do not bother editing or deleting them. They are quite indestructible, like Captain Scarlet.

The bin file version of the bootloader is also included in the zip archive in case Microchip Studio and a debug probe are ever used to completely erase an installed bootloader. In that case, Microchip Studio needs the bin file for installing a fresh bootloader into a totally erased system. The uf2 version works for drag and drop replacement of a working bootloader that is already installed.

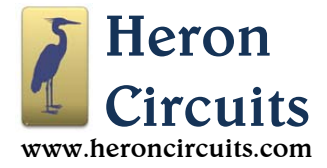

## 8. Installing CircuitPython

Before installing CircuitPython, please read and perform the steps in the previous section for updating the bootloader. Installing CircuitPython is quite similar and will be much easier to accomplish after first warming up with the bootloader update. In order to install CircuitPython, download the CircuitPython installation zip file at the following link:

https://files.heroncircuits.com/archives/Newest\_CircuitPython\_Proboard\_21J.zip

Open this zip file using any unzip program. Connect the Proboard 21J to the PC using a USB-C data cable. Double press the /RESET button of the Proboard to put it into bootloader mode. In Windows File Explorer, the Proboard will appear as a virtual disk named "PROBOOT." Use the mouse to drag the uf2 file from the CircuitPython archive and drop it onto the virtual disk. Windows shows a progress bar indicating a file transfer. CircuitPython starts running on the Proboard 21J.

While CircuitPython is running, it changes the name of the virtual disk seen in Windows File Explorer from "PROBOOT" to "CIRCUITPY." The Proboard 21J has a non-volatile memory chip onboard just for storing CircuitPython scripts and related library files. Double clicking on the "CIRCUITPY" disk name opens a new virtual disk showing files stored in the memory chip.

| <b>_</b>                                                                                      | Manage F:\                             |                     |      | - 0 X                    |
|-----------------------------------------------------------------------------------------------|----------------------------------------|---------------------|------|--------------------------|
| File Home Share $\leftarrow \rightarrow \checkmark \uparrow \blacksquare \rightarrow$ This PC | View Drive Tools     SCIRCUITPY (F:) > | ٽ ~                 |      | CIRCUITPY (F:)           |
|                                                                                               | ▲ Name                                 | Date modified       | Size | Туре                     |
| 🖈 Quick access                                                                                |                                        | 12/31/1999 11:00 PM | 0 KB | METADATA NEVER INDEX FIL |
| 📥 OneDrive                                                                                    | ,Trashes                               | 12/31/1999 11:00 PM | 0 KB | TRASHES File             |
| <b>T</b> : 00                                                                                 | boot_out.txt                           | 12/31/1999 11:00 PM | 1 KB | Text Document            |
|                                                                                               | code.py                                | 12/31/1999 11:00 PM | 1 KB | PY File                  |
| 3D Objects                                                                                    | .fseventsd                             | 12/31/1999 11:00 PM |      | File folder              |
| 📃 Desktop                                                                                     | lib                                    | 12/31/1999 11:00 PM |      | File folder              |
| Documents                                                                                     |                                        |                     |      |                          |
| 🕂 Downloads                                                                                   |                                        |                     |      |                          |
| 👌 Music                                                                                       |                                        |                     |      |                          |
| Pictures                                                                                      |                                        |                     |      |                          |
| Videos                                                                                        |                                        |                     |      |                          |
| System (C:)                                                                                   |                                        |                     |      |                          |
| Data (D:)                                                                                     |                                        |                     |      |                          |
| CIRCUITPY (F:)                                                                                |                                        |                     |      |                          |
| CIRCUITPY (F:)                                                                                | v <                                    |                     |      |                          |
| 6 items                                                                                       |                                        |                     |      |                          |

#### Figure 8 CIRCUITPY Initial Files

If CircuitPython was never previously installed, it will set up the CIRCUITPY virtual disk's content as shown in Figure 8. Note the disk has a single "code.py" example script. The file "boot\_out.txt" contains version information. Files that begin with a dot "." in their names are used by the system to keep track of metadata, and should not be modified or deleted. The "lib" folder is empty at this point.

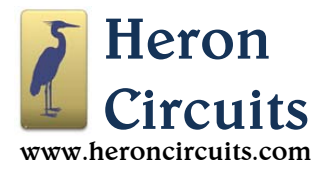

Along with the CircuitPython UF2 installer, files in the zip archive include extra Python script examples and a "lib" folder full of libraries created by Adafruit Industries. In the CIRCUITPY disk, delete the empty "lib" folder. Next, copy all zip file contents except the UF2 file into the CIRCUITPY virtual disk. The result will look like Figure 9. The full 2MB lib folder needs about seven minutes to copy. The library is too big to fit into a typical 2MB Serial Peripheral Interface (SPI) memory chip, but this is not a problem for the Proboard 21J. It has a double-sized 4MB chip, and fits everything.

| $\leftrightarrow$ $\rightarrow$ $\checkmark$ $\bigstar$ $\blacksquare$ $\Rightarrow$ This F | PC > CIRCUITPY (F:)   | ~ 0                 | 5 |      | CIRCUITPY (F:)         |
|---------------------------------------------------------------------------------------------|-----------------------|---------------------|---|------|------------------------|
|                                                                                             | ▲ Name                | Date modified       |   | Size | Туре                   |
| 📌 Quick access                                                                              | Code.pv               | 5/12/2021 4:44 PM   |   | 1 KB | PY File                |
| OneDrive                                                                                    | code - sd.py          | 2/14/2021 5:04 PM   |   | 1 KB | PY File                |
| This DC                                                                                     | code - off.py         | 4/1/2021 10:40 AM   |   | 1 KB | PY File                |
|                                                                                             | Code - hello.py       | 12/31/1999 11:00 PM | Λ | 1 KB | PY File                |
| J 3D Objects                                                                                | boot_out.txt          | 12/31/1999 11:00 PM | Λ | 1 KB | Text Document          |
| Desktop                                                                                     | .Trashes              | 12/31/1999 11:00 PM | 1 | 0 KB | TRASHES File           |
| Documents                                                                                   | .metadata_never_index | 12/31/1999 11:00 PM | Λ | 0 KB | METADATA_NEVER_INDEX F |
| 🖶 Downloads                                                                                 | lib                   | 12/31/1999 11:00 PM | Λ |      | File folder            |
| 👌 Music                                                                                     | .fseventsd            | 12/31/1999 11:00 PN | Л |      | File folder            |
| E Pictures                                                                                  |                       |                     |   |      |                        |
| Videos                                                                                      |                       |                     |   |      |                        |
| System (C:)                                                                                 |                       |                     |   |      |                        |
| Data (Di)                                                                                   |                       |                     |   |      |                        |

Figure 9 Example Python Scripts

CircuitPython is an interpreter. Each time it starts running, it immediately executes the Python script instructions in the "code.py" file. To run any other example script, delete the existing "code.py" file. Then, copy and rename a copy of the desired example file to make a new "code.py" file. Any time the content of the CIRCUITPY virtual disk changes, CircuitPython reloads the available "code.py" file and reruns the Python script stored inside. There is no wait for compiling. The code runs NOW.

The example "code - off.py" shows how CircuitPython can control the Red, Green, Blue (RGB) colors of an onboard three-color lamp. The code sets the RGB colors to (0, 0, 0) which means "dark." Using Notepad, change (0, 0, 0) to (0, 0, 255) and hit "Save" to see the brightest of blue. Try (255, 0, 0) to see a bright red. Smaller numbers are less bright. 255 is the maximum.

The example file "code - sd.py" shows how CircuitPython can write data onto an external secure data (SD) card as pictured in Figure 5. If you run this data logger example with no SD card connected, it turns the multicolor light red. If it finds a valid SD card, it turns the light green. The SD card should be formatted as a single FAT32 partition no bigger than 32GB.

Pressing the /RESET button once causes CircuitPython to restart the "code.py" script. Pressing /RESET twice causes the bootloader to take over instead of CircuitPython.

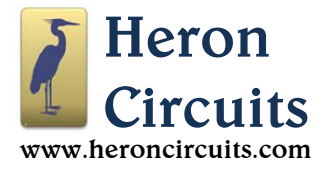

#### 9. Low Power Applications

We solved a problem we noticed when using the SAMD21 processor in low power modes. Various different methods allow placing a SAMD21 in sleep modes where the chip can be awakened by external events such as button presses, or by the cycling of a watch dog timer. Showing the many ways of configuring low power modes is beyond the scope of this datasheet, but we found a related problem.

The onboard RGB LED includes a small integrated circuit inside the device that continues to consume about 1.0 mA of current – even if all three colors of the RGB LED are set for zero output. In portable applications it can kill batteries quickly regardless of placing the main processor into sleep modes.

The multicolor pixel is useful when running CircuitPython because the colors and the blinking patterns have special meanings that help with CircuitPython code debugging. We did not want to get rid of the addressable RGB LED, or replace it with a tiny power miser version as a compromise.

The solution is visible in the schematic in Figure 4 (on page 4). The hardware of the Proboard 21J has two extra pins that are not available on similar boards such as an Arduino Zero or with other devices using a 48 pin version of the SAMD21 processor. The Proboard 21J uses a 64 pin version of the same processor. Two MOSFET switching transistors are connected to an extra set of pins. This allows switching off current into the onboard LEDs before placing the processor in sleep modes.

Click on the image in Figure 10 to download an example for the Arduino IDE. The example code provided will not compile for other boards because the Arduino IDE only recognizes the uniquely named "SLEEP\_POWER\_LED" and "SLEEP\_RGB\_LED" pin definitions for Proboard 21J systems.

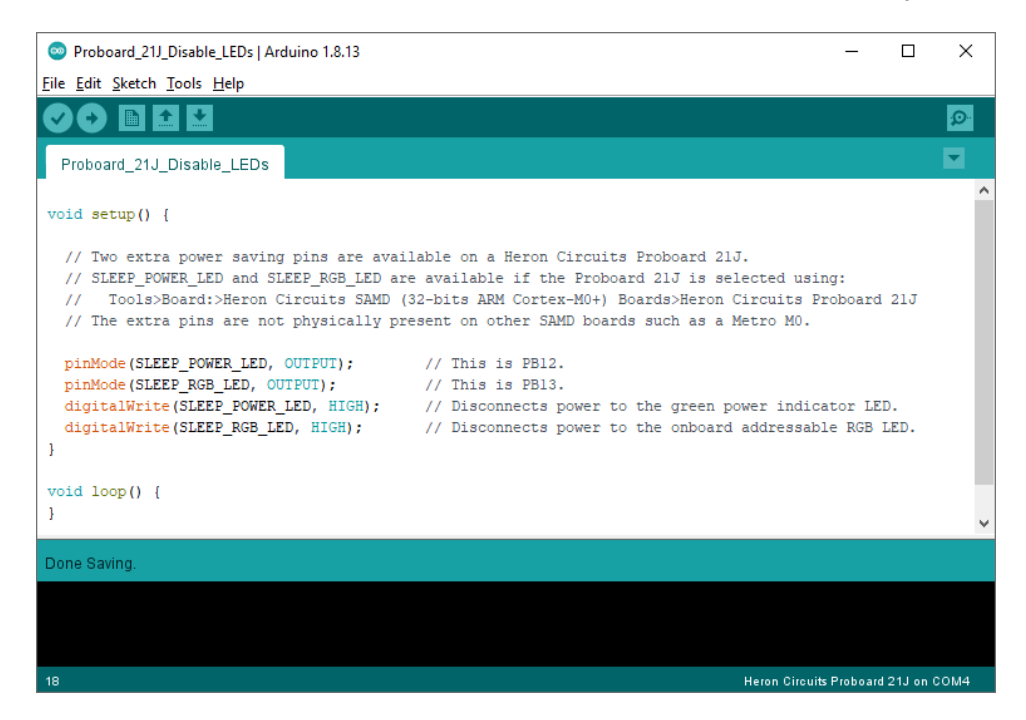

Figure 10 Disconnecting LED Power

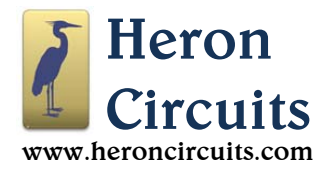

The option to use a relatively fast microcontroller with lots of memory in low power modes can support many new applications where fielded systems would run for long periods of time, but would be powered by small batteries in portable devices. Grab a breadboard. Experiment and explore. Anything is possible.

#### 10. Additional Resources

Click on the Heron at the top of any datasheet.

**Related Products:** 

https://files.heroncircuits.com/documents/Proboard 328P Datasheet.pdf

https://files.heroncircuits.com/documents/Proboard\_PB\_Datasheet.pdf

https://files.heroncircuits.com/documents/Timeport Datasheet.pdf

https://files.heroncircuits.com/documents/Polaron Datasheet.pdf

#### 11. Notice

#### IMPORTANT NOTICE - PLEASE READ CAREFULLY

Heron Circuits reserves the right to make changes, corrections, enhancements, modifications and improvements to Heron Circuits products and/or to this document at any time without notice. Purchasers should obtain the latest relevant information on Heron Circuits products before placing orders. Heron Circuits products are sold pursuant to Heron Circuits' terms and conditions of sale in place at the time of order acknowledgement.

Purchasers are solely responsible for the choice, selection, and use of Heron Circuits products and Heron Circuits assumes no liability for application assistance or the design of the Purchaser's products.

No license, express or implied, to any intellectual property rights is granted by Heron Circuits herein.

Resale of Heron Circuits products with provisions different from the information set forth herein shall void any warranty granted by Heron Circuits for such product.

Information in this document supersedes and replaces information previously supplied in any prior versions of this document.